# 1 オーディオ入力および出力を設定

## 1-1 2/4/5.1/7.1 チャネルオーディオを設定する

マザーボードでは、背面パネルに 2/4/5.1/7.1 チャンネル<sup>(注)</sup> オーディオをサポートするオー ディオジャックが 5つ装備されています。右の図 は、デフォルトのオーディオジャック割り当てを 示しています。

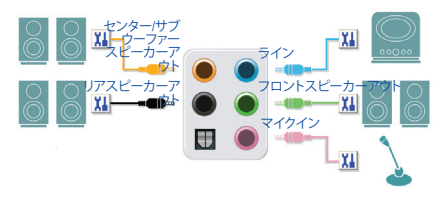

- ・マイクを取り付けるには、マイクをマイクインまたはラインインに接続し、マイク機能 を手動で設定します。
  - 4/5.1/7.1チャンネルオーディオを設定するには、オーディオドライバを通してオーディ オジャックのどれかをサイドスピーカーアウトに再び設定する必要があります。
  - オーディオ信号は、前面と背面パネルのオーディオ接続の両方に同時に流れています。バックパネルのオーディオを消音にする場合(HDフロントパネルのオーディオモジュールを使用しているときのみサポートされます)、次ページの指示を参照してください。

### ハイディフィニションオーディオ (HD Audio)

HD Audioには、複数の高品質デジタル - アナログコンバーター (DAC) があり、複数のオーディオストリーム (インおよびアウト)を同時に処理できるマルチストリーミング機能を特長としています。 たとえば、MP3 ミュージックを聴いたり、インターネットチャットを行ったり、インターネットで通話 を行ったりといった操作を同時に実行できます。

### A. スピーカーを設定する

(以下の指示は、例として Windows 8.1 オペレーティングシステムを使用します。) ステップ1:

オーディオドライバをインストール後、コン ピューターを再起動してください。続いて、 Windows デスクトップモードに切り替えます。HD Audio Manager アイコン & が通知領域に表示さ れます。アイコンをクリックして、HD Audio Manager にアクセスします。

🔈 🖿 🚼 🏟

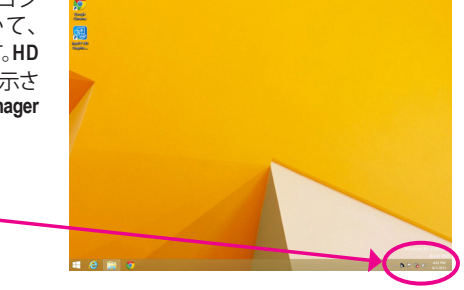

### (注) 2/4/5.1/7.1チャネルオーディオ設定:

マルチチャンネルスピーカー設定については、次を参照してください。

- 2 チャンネルオーディオ: ヘッドフォンまたはラインアウト。
- 4チャンネルオーディオ:フロントスピーカーアウトとリアスピーカーアウト。
- 5.1 チャンネルオーディオ:フロントスピーカーアウト、リアスピーカーアウトとセンター/サブ ウーファースピーカーアウト。
- 7.1 チャンネルオーディオ:フロントスピーカーアウト、リアスピーカーアウト、センター/サブ ウーファースピーカーアウトとサイドスピーカーアウト。

### ステップ 2:

オーディオデバイスをオーディオジャックに接続し ます。The current connected device is ダイアログボッ クスが表示されます。接続するタイプに従って、デ バイスを選択します。OK をクリックします。

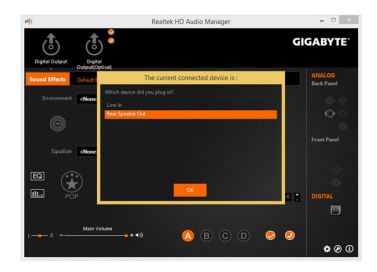

### ステップ 3:

Speakers スクリーンで Speaker Configuration タブを クリックします。Speaker Configurationリストで、セット アップする予定のスピーカー構成のタイプに従い Stereo、Quadraphonic、5.1 Speaker、または7.1 Speaker を選択します。スピーカーセットアップが完了しまし た。

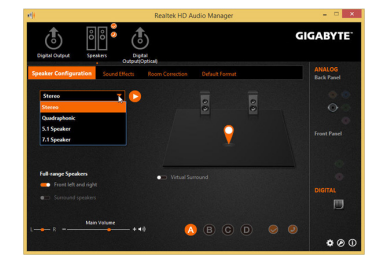

### B. サウンド効果を設定する

Sound Effects タブでオーディオ環境を構成することができます。

## C. AC'97 フロントパネルオーディオモジュールを有効にする

PCケースにAC'97フロントパネルオーディオモ ジュールが付いている場は、AC'97機能をアクティブ にするため、画面右下にあるツールアイコン を クリックします。Connector Settings ダイアログボック スで、Disable front panel jack detection チェックボック スを選択します。OK をクリックして完了します。

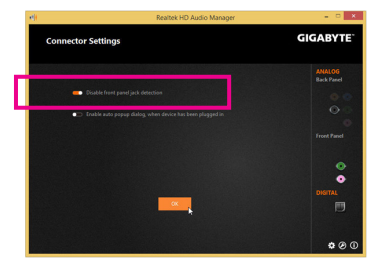

## D. バックパネルオーディオを消音する (HDオーディオのみ)

Device advanced settingsアイコン Device advanced settingsダイアログボックスを開きます。 Mute the rear output device, when a front headphone plugged in チェックボックスを選択します。OK をク リックして完了します。

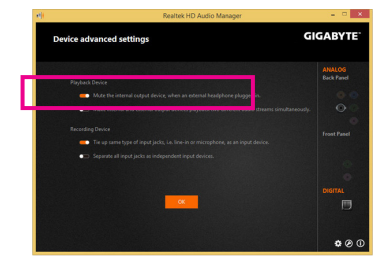

S/PDIF アウト ジャックはデコード用にオーディオ信号を外部デコーダに転送し、最高の音質を得ることができます。

### 1.S/PDIF アウトケーブルを接続する:

S/PDIF光学ケーブルを外部デコーダーに接続して、S/PDIFデジタルオーディオ信号を送信します。

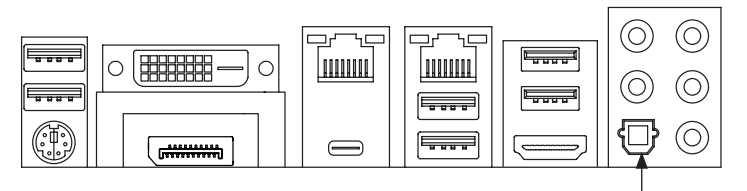

S/PDIF光学ケーブルに接続する

### 2.S/PDIF アウトを構成する:

Digital Output(Optical)でスクリーンで<sup>(注)</sup>、Default Format タブをクリックし、サンプルレートとビット 深度を選択します。OK をクリックして完了します。

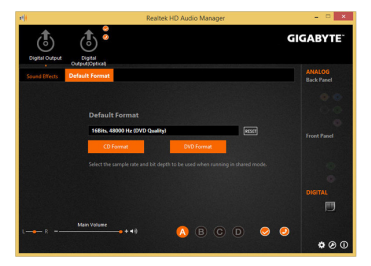

(注) デジタルオーディオ出力で背面パネルにS/PDIFアウトコネクターを使用している場合、 詳細な設定を行うにはDigital Output(Optical) 画面を入力します、またはデジタルオー Digital Output で内部S/PDIFアウトコネクター(SPDIF\_0)を使用している場合、デジタル出 力画面を入力します。

## 1-3 マイク録音を構成する

### ステップ 1:

Windows デスクトップモードに切り替えます。HD Audio Manager アイコン & が通知領域に表示されます。アイコンをクリックして、HD Audio Manager にアクセスします。

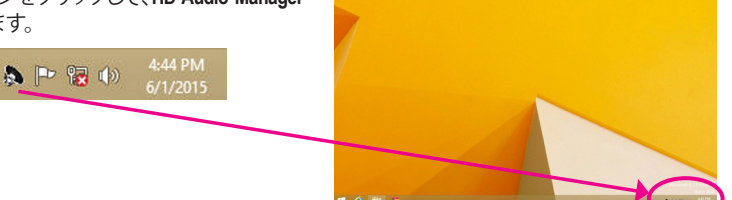

### ステップ 2:

マイクをバックパネルの マイクイン(ピンク)、またはフロントパネルの マイクイン(ピンク)に接続します。マイク機能用にジャックを構成します。注:フロントパネルとバックパネルのマイク機能は、同時に使用できません。

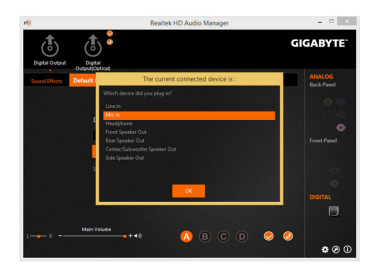

### ステップ 3:

Microphone 画面に移動します。録音ボリュームを 消音にしないでください。サウンドの録音ができ なくなります。録音プロセス注に録音されている サウンドを聞くには、再生ボリュームを消音にし ないでください。中間レベルの音量に設定するこ とをお勧めします。

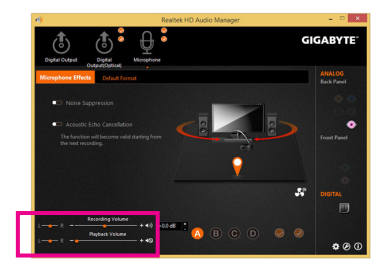

### ステップ 4:

マイク用の録音と再生ボリュームを上げるには、 Recording Volumeスライドの右のRecording Volume をクリックし、マイクのブースとレベルを設定し ます。

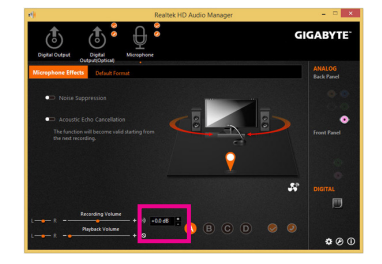

### ステップ 5:

Sounder Recorder を開くには、マウスカーソル を画面左下隅に移動させ、Start 日 アイコンを クリックして Start 画面に切り替えます (または キーボードの Windows ボタンを押します)。画面 左下隅の ③ アイコンをクリックして Apps 画面 にアクセスします。

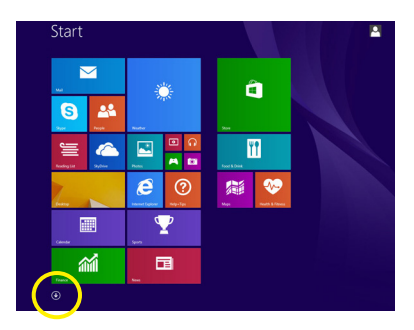

ステップ6: 音声録音をするには、画面上で Sound Recorder をクリックします。

| a Store |                          | Math legal Parel            |                               | The PC                   |
|---------|--------------------------|-----------------------------|-------------------------------|--------------------------|
| Tree!   | Google Chrome            | Notepad                     | Magniter                      | Mindows Defender         |
| Wideo   |                          | and Pairs                   | Nanator                       | Windows Easy<br>Transfer |
| Notor   | Google Drive             | Emote Desktop<br>Connection | On-Screen<br>Reyboard         | Vindows<br>PowerShell    |
|         | end .                    |                             | Windows Speech<br>Recognition |                          |
|         | North Rapid.             | Sound Recorder              | Jones System                  |                          |
|         | Notion Internet Security | La                          | Constand Prompt               |                          |
|         | Norton internet.         | Sticky Natives              | Coreol Revel                  |                          |
|         |                          | Windows Fax and Scan        | Default Programs              |                          |
|         | Snapk 7                  | Windows Journal             | Tie Dolorer                   |                          |
|         |                          | Windows Media<br>Player     | Pelp and Support              |                          |
|         | Catalon                  | Wordfad                     | 20 Not                        |                          |
|         | Character Map            | XPS Vewer                   | Tax Manager                   |                          |

## \* Stereo Mix (ステレオミックス)を有効にする

HD Audio Managerで使用する録音デバイスが表示されない場合、以下のステップを参照してください。次のステップではStereo Mix (ステレオミックス)を有効にする方法を説明しています (コン ピュータからサウンドを録音するときに必要となります)。

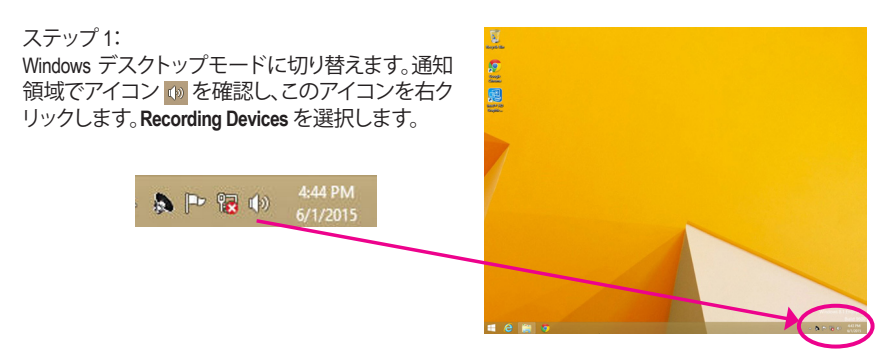

#### ステップ 2:

Recording タブで、空の領域を右クリックし、Show Disabled Devices を選択します。

ステップ 3: Stereo Mix が表示されたら、項目を右クリックし Enable を選択します。デフォルトのデバイスとし てこれを設定します。

ステップ 4:

HD Audio Manager にアクセスして Stereo Mix を構成し、Sound Recorder を使用してサウンドを録音 することができます。

## 1-4 Sound Recorder を使用する

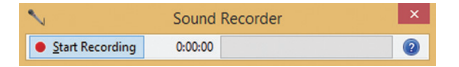

### A. サウンドを録音する

1. コンピュータにサウンド入力デバイス(マイク、など)を接続していることを確認します。

2. オーディオを録音するには、Start Recording ボタン • Sart Recording をクリックします。

3. オーディオ録音を停止するには、Stop Recording ボタン - gepRecording をクリックします。 完了したら、録音したオーディオファイルを必ず保存してください。

### B. 録音したサウンドを再生する

オーディオファイル形式をサポートするデジタルメディアプレーヤープログラムで録音を再生することができます。

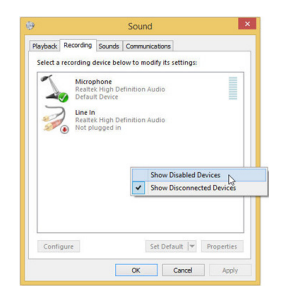

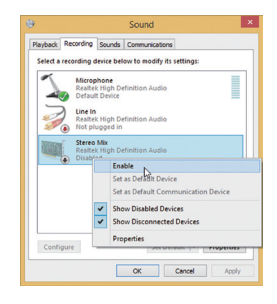

|                | Neallex no Audio Manager          |                       |
|----------------|-----------------------------------|-----------------------|
| Digital Output |                                   | GIGABYTE <sup>.</sup> |
| Default Format |                                   | ANALOG<br>Back Panel  |
|                |                                   |                       |
|                |                                   |                       |
|                | 168Hs. 48000 Hz (DVD Quality)     |                       |
|                | CD format DND format              |                       |
|                |                                   |                       |
|                |                                   |                       |
|                |                                   |                       |
| LR             | Recording Volume + 48 👩 🖪 C D 🥯 🤅 |                       |
|                |                                   | • 0 0                 |